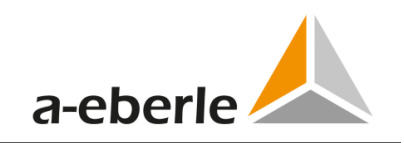

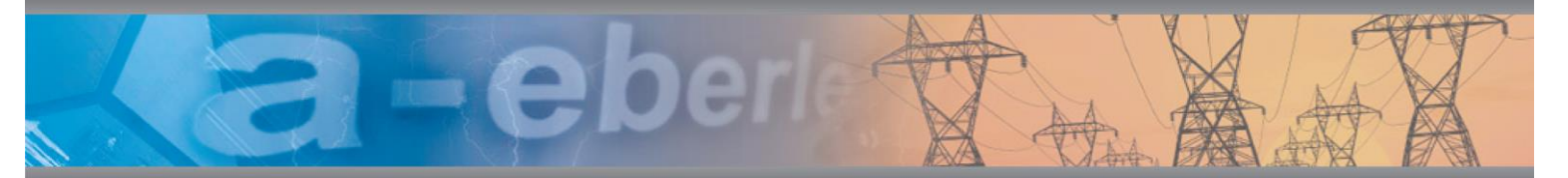

# Bedienungsanleitung

Netzanalysator PQ-Box 150

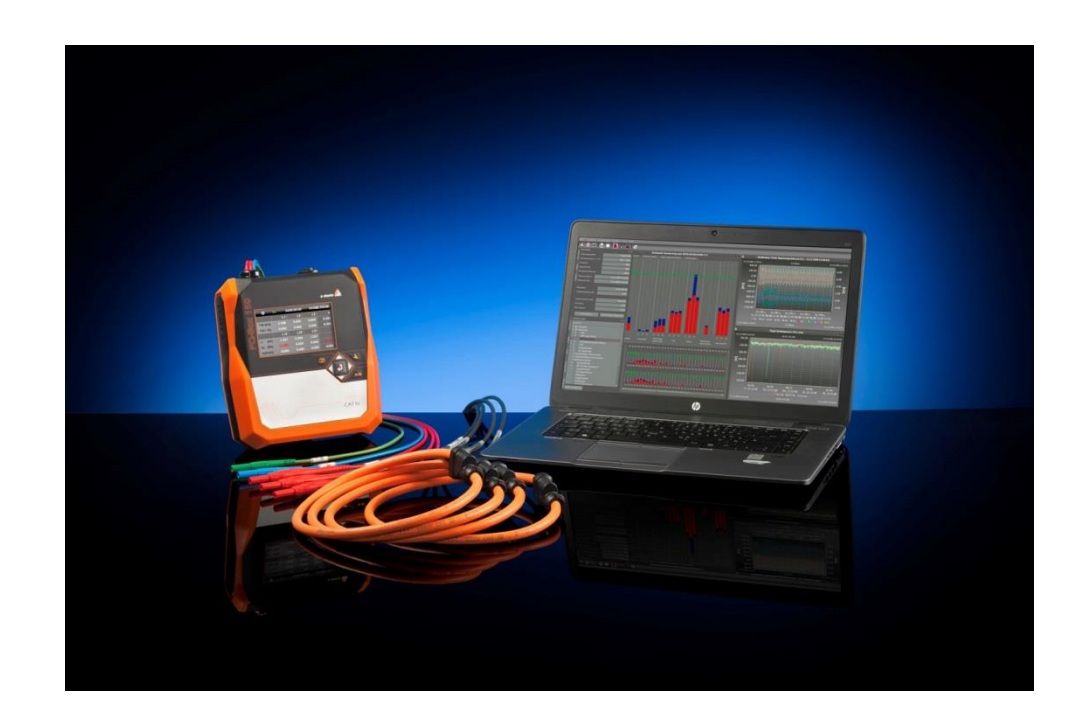

### Verfügbare Anleitungen:

D

- Bedienungsanleitung PQ-Box 150 Hardware (diese Druckversion)
- Bedienungsanleitung WinPQ mobil Software (verfügbar als PDF auf unserer Homepage unter <u>www.a-eberle.de/downloads/bedienungsanleitungen/</u> oder in der WinPQ mobil Software --> Hilfe)

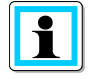

#### Hinweis:

Bitte beachten Sie, dass die vorliegende Betriebsanleitung nicht in jedem Fall den aktuellsten Bezug zum Gerät darstellen kann. Wenn Sie beispielsweise die Firmware des Gerätes per Internet in Richtung einer höheren Firmware-Version verändert haben, passt unter Umständen die vorliegende Beschreibung nicht mehr in jedem Punkt.

In diesem Fall sprechen Sie uns entweder direkt an oder verwenden Sie die auf unserer Internetseite (<u>www.a-eberle.de</u>) verfügbare aktuellste Version der Betriebsanleitung.

#### A. Eberle GmbH & Co. KG

Frankenstraße 160 D-90461 Nürnberg

| Telefon:  | 0911 / 62 81 08 0  |
|-----------|--------------------|
| Telefax:  | 0911 / 62 81 08 99 |
| E-Mail:   | info@a-eberle.de   |
| Internet: | www.a-eberle.de    |

Die Firma **A. Eberle GmbH & Co. KG** übernimmt keine Haftung für Schäden oder Verluste jeglicher Art, die aus Druckfehlern oder Änderungen in dieser Bedienungsanleitung entstehen.

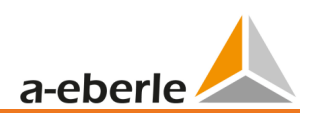

# Inhaltsverzeichnis

| 1.    | Benutzerführung                                      |
|-------|------------------------------------------------------|
| 1.2   | Warnhinweise5                                        |
| 1.3   | Tipps                                                |
| 1.4   | Weitere Symbole                                      |
| 1.5   | Mitgeltende Dokumente                                |
| 1.6   | Aufbewahrung                                         |
| 1.7   | Aktualisierte Dokumentation                          |
| 2.    | Sicherheitshinweise / verwendete Symbole             |
| 2.1   | Sicherheitshinweise                                  |
| 2.2   | Bedeutung der auf dem Gerät verwendeten Symbole      |
| 3.    | Lieferumfang, Technische Daten PQ-Box 1509           |
| 3.1   | Lieferumfang PQ Box 150                              |
| 3.2   | Bestellmerkmale                                      |
| 3.3   | Technische Daten PQ-Box 150 11                       |
| 4.    | Externes Netzteil für PQ-Box 150 13                  |
| 4.1   | Anforderung an ein externes Netzteil                 |
| 4.2   | Weitbereichsnetzteil AC/DC                           |
| 5.    | Zubehör Strommessung 15                              |
| 5.1.1 | Rogowskistromzangen15                                |
| 5.1.2 | Stromzangen 16                                       |
| 5.1.3 | Zubehör Strommessung                                 |
| 6.    | Bestimmungsgemäßer Einsatz 18                        |
| 7.    | Beschreibung                                         |
| 8.    | Hardware PQ-Box 15019                                |
| 8.1   | PQ-Box 150 Hardware19                                |
| 8.1.1 | Übersicht PQ-Box 150 19                              |
| 9.    | Akkumanagement und SD Karte 22                       |
| 9.1   | Micro SD Karte                                       |
| 9.2   | Akkumanagement                                       |
| 10.   | Netzanschluss PQ-Box 150 23                          |
| 10.1  | Direkter Anschluss am 3-phasigen Niederspannungsnetz |
| 10.2  | Anschluss am 1- phasigen Niederspannungsnetz         |
| 10.3  | Anschluss an ein IT-Netz                             |
| 10.4  | Anschluss an Sekundärwandlern                        |
| 10.5  | Besondere Schaltungsarten 27                         |
| 11.   | Display                                              |

### Wir regeln das

| 11.1   | Messung starten                             | 31 |
|--------|---------------------------------------------|----|
| 11.2   | Manueller Trigger                           | 31 |
| 11.3   | Zeitsynchronisation via RS232 Schnittstelle | 32 |
| 11.4   | Setup PQ-Box 150                            | 32 |
| 11.5   | Tastensperre                                | 35 |
| 11.6   | Passwortschutz und Schnittstellensperre     | 35 |
| 11.7   | Speicherverwaltung                          | 36 |
| 11.7.2 | Dauerbetrieb ohne Netz über Akkuversorgung  | 38 |
| 11.7.3 | TCP/IP Adresse einstellen                   | 39 |
| 11.7.4 | WLAN Konfiguration (Option für PQ-Box 150)  | 40 |
| 12.    | PQ-Box App                                  | 41 |
| 12.1   | Verbindungsaufnahme PQ-Box                  | 41 |
| 13.    | Wartung/Reinigung                           | 42 |
| 13.1   | Wartung                                     | 42 |
| 14.    | Kalibrierintervall                          | 43 |
| 15.    | Entsorgung                                  | 43 |
| 16.    | Produktgewährleistung                       | 43 |

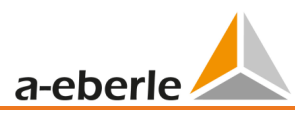

# 1. Benutzerführung

### 1.1 Zielgruppe

In der Bedienungsanleitung sind alle wichtigen Informationen für die Montage, die Inbetriebnahme und den Betrieb zusammengefasst.

Lesen Sie die Bedienungsanleitung vollständig und verwenden Sie das Produkt erst, wenn Sie die Bedienungsanleitung verstanden haben.

### 1.2 Warnhinweise

### Aufbau der Warnhinweise

Warnhinweise sind wie folgt aufgebaut:

| SIGNALWORT!                             | GNALWORT! Art und Quelle der Gefahr! |  |
|-----------------------------------------|--------------------------------------|--|
| Folgen bei Nichtbeachtung.              |                                      |  |
| 🖐 Maßnahme, um die Gefahr zu vermeiden. |                                      |  |

### Abstufung der Warnhinweise

Warnhinweise unterscheiden sich nach Art der Gefahr wie folgt:

| \land GEFAHR! | Warnt vor einer unmittelbar drohenden Gefahr, die zum Tod oder zu |
|---------------|-------------------------------------------------------------------|
|               | schweren Verletzungen führt, wenn sie nicht gemieden wird.        |

| M WARNUNG! | Warnt vor einer möglicherweise gefährlichen Situation, die zum Tod |
|------------|--------------------------------------------------------------------|
|            | oder schweren Verletzungen führt, wenn sie nicht gemieden wird.    |

| nt vor einer möglicherweise gefährlichen Situation, die zu mittel- |
|--------------------------------------------------------------------|
| veren oder leichten Verletzungen führt, wenn sie nicht gemieden    |
| l.                                                                 |
|                                                                    |

| HINWEIS! | Warnt vor einer möglicherweise gefährlichen Situation, die zu Sach- |
|----------|---------------------------------------------------------------------|
|          | oder Umweltschäden führt, wenn sie nicht gemieden wird.             |

### 1.3 Tipps

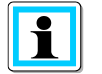

Tipps zum sachgerechten Umgang mit dem Gerät und Empfehlungen

1.4 Weitere Symbole

### Handlungsanweisungen

Aufbau der Handlungsanweisungen:

- <sup>™</sup> Anleitung zu einer Handlung.
- $\rightarrow$  Resultatsangabe falls erforderlich.

### Listen

Aufbau nicht nummerierter Listen:

```
→ Listenebenen 1
- Listenebene 2
```

Aufbau nummerierter Listen:

1) Listenebene 1

### 2) Listenebene 1

- 1. Listenebene 2
- 2. Listenebene 2

## 1.5 Mitgeltende Dokumente

Beachten Sie für die sichere und korrekte Verwendung der Anlage auch die zusätzlich mitgelieferten Dokumente sowie einschlägige Normen und Gesetze.

### 1.6 Aufbewahrung

Bewahren Sie die Bedienungsanleitung, inklusive der mitgeltenden Dokumente griffbereit in der Nähe des Systems auf.

### 1.7 Aktualisierte Dokumentation

Die aktuellsten Versionen der Dokumente können unter <u>https://www.a-eberle.de/PowerQuality/downloads</u> bezogen werden.

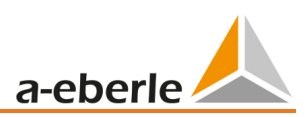

# 2. Sicherheitshinweise / verwendete Symbole

## 2.1 Sicherheitshinweise

♥ Bedienungsanleitung beachten.

 $^{\textcircled{W}}$  Der Bediener verpflichtet sich, in dieser Bedienungsanleitung nachzulesen, sobald er auf das Symbol stößt

🖐 Die Bedienungsanleitung immer beim Gerät aufbewahren.

🦻 Sicherstellen, dass das Gerät ausschließlich in einwandfreiem Zustand betrieben wird.

💖 Beim Öffnen des Gehäuses, das Gerät von der Netzspannungen trennen.

Sicherstellen, dass ausschließlich Fachpersonal das Gerät bedient.

💖 Das Gerät ausschließlich nach Vorschrift anschließen.

🂖 Sicherstellen, dass das Gerät ausschließlich im Originalzustand betrieben wird.

🂖 Das Gerät ausschließlich mit empfohlenem Zubehör betreiben.

<sup>♥</sup> Sicherstellen, dass das Gerät nicht über den Bemessungsdaten betrieben wird. (Siehe technische Daten des Gerätes)

<sup>♥</sup> Sicherstellen, dass das Original Zubehör nicht über den Bemessungsdaten betrieben wird.

<sup>®</sup> Verwenden Sie zu Ihrer eigenen Sicherheit nur die mit diesem Gerät gelieferten Leitungen und das entsprechende Zubehör: Sie entsprechen der Norm IEC 61010-031. Wenn Wandler oder Zubehörteile eine niedrigere Spannung und/oder Kategorie als das Gerät aufweisen, gilt diese Spannung und/oder Kategorie für den gesamten Messaufbau.

<sup>10</sup> Das Gerät nicht in Umgebungen betreiben, in denen explosive Gase, Staub oder Dämpfe vorkommen.

🂖 Das Gerät ausschließlich mit handelsüblichen Reinigungsmitteln reinigen.

<sup>®</sup> Die Schnittstellen (USB, TCP/IP, RS232) dürfen nur mit Geräten verbunden werden die der Niederspannungsrichtlinie entsprechen und nur Schutzkleinspannung an den entsprechenden Schnittstellen anliegen haben.

Die Verwendung einer persönlichen Schutzausrüstung wird empfohlen, wenn die Einsatzbedingungen des Geräts dieses erfordern.

| A Gefahr!                                                     | Lebensgefahr durch Stromschlag!                                 |
|---------------------------------------------------------------|-----------------------------------------------------------------|
|                                                               | Wenn das Gerät in einer nicht vom Hersteller festgelegten Weise |
| benutzt wird, kann der vom Gerät unterstützte Schutz beeinträ |                                                                 |
| tigt werden.                                                  |                                                                 |
|                                                               | 🖔 Sicherheitshinweise beachten                                  |

# 2.2 Bedeutung der auf dem Gerät verwendeten Symbole

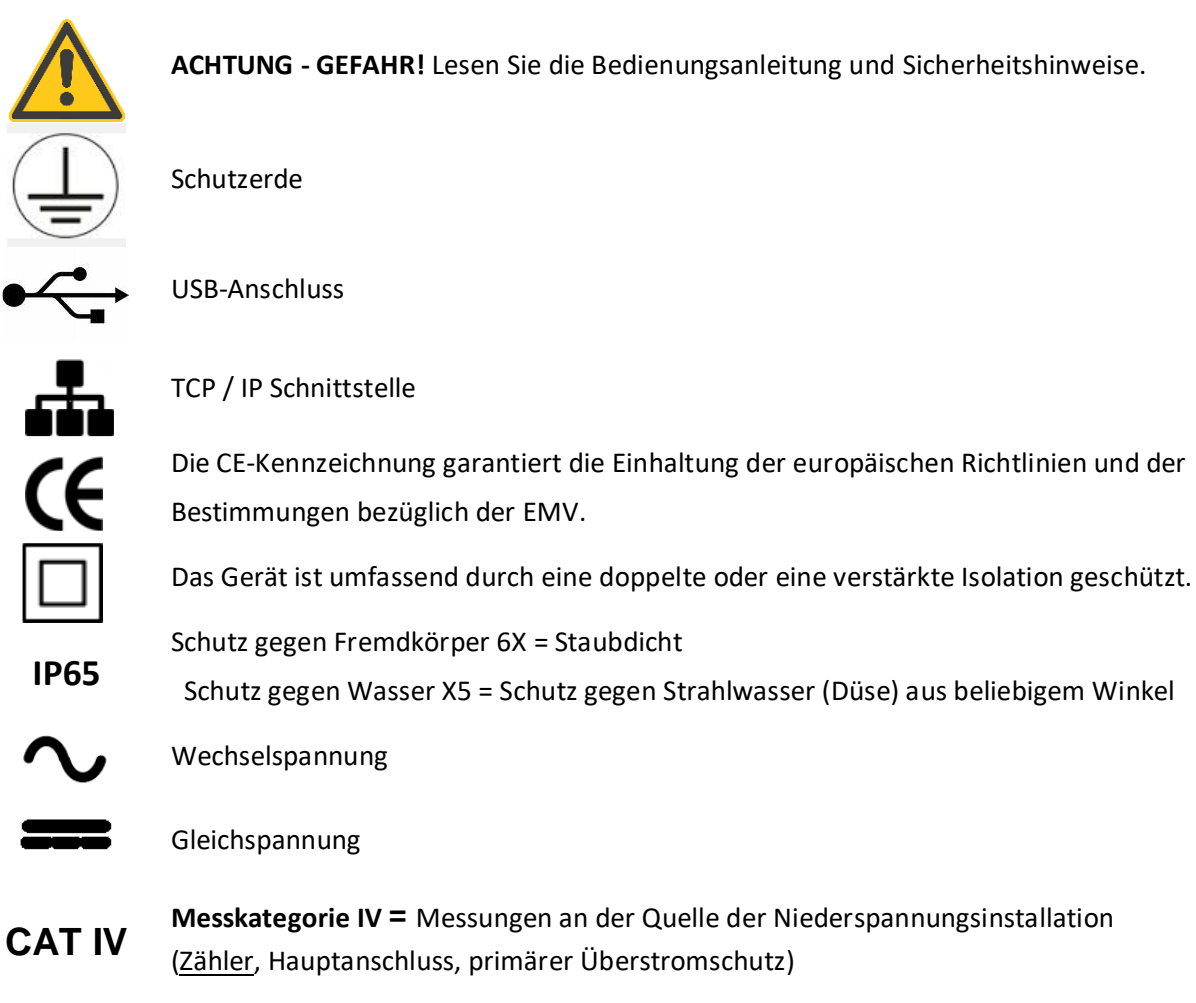

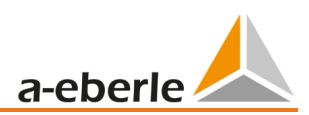

# 3. Lieferumfang, Technische Daten PQ-Box 150

## 3.1 Lieferumfang PQ Box 150

- PQ-Box 150
- Bedienungsanleitung
- Koffer
- Drei rote Delphinklemmen, 1 blaue Delphinklemme, 1 grüne Delphinklemme
- Drei Hochlast-Sicherungsabgriffe in den Messleitungen integriert
- USB Kabel, Ethernetkabel
- Weitbereichs AC/DC-Netzteil mit 2 x 4mm Bananenstecker
- 2 Stk. Sicherheits-Stapelstecker (zum Stapeln von Messleitung und Netzteil auf eine Delfinklemme
- Steckdosenadapter mit länderspezifischen Adaptern

## 3.2 Bestellmerkmale

Folgende Geräteoptionen sind für das Gerät PQ-Box 150 erhältlich und können über einen Lizenzcode jederzeit freigeschaltet werden.

### Option "WLAN-Wifi" (S1)

- WLAN-Wifi Interface für eine kabellose Kommunikation.

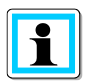

Mit einem Lizenzcode ist das nachträgliche Aufrüsten der PQ-Box 150 mit der Option S1 möglich.

### Rundsteuersignalanalyse (R1)

Dient zum Triggern und Aufzeichnen von Rundsteuersignalen für Spannungen und Ströme.

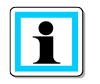

Mit einem Lizenzcode ist das nachträgliche Aufrüsten der PQ-Box 150 mit Rundsteuerrekorder R1 möglich.

### Wir regeln das

| Netzanalysator                                                              |       | PQ-Box 150 |       |        |
|-----------------------------------------------------------------------------|-------|------------|-------|--------|
| Gerätevariante                                                              | Basic | Basic+     | Light | Expert |
| Aufzeichnung freies Intervall 1sec bis 30min                                |       |            | x     |        |
| Spannung: Mittel-, ½ Perioden-Minimal-, Maximalwert                         |       | x          | x     | x      |
| Strom: Mittel-, ½ Perioden Minimal-, -Maximalwert                           | х     | x          | х     | x      |
| Leistung: P, Q, S, PF, cos phi, sin phi, tan phi                            | х     | x          | x     | x      |
| Verzerrungs-; Grundschwingungs-, Modulations Unsymmetrieblindleistung       | х     | x          | х     | x      |
| Energie: P, Q, P+, P-, Q+, Q-                                               | х     | x          | x     | x      |
| Flicker (Pst, Plt, Pinst)                                                   |       | x          | x     | x      |
| Unsymmetrie Strom und Spannung;<br>Gegensystem, Mittsystem, Nullsystem      |       | x          | x     | x      |
| Spannungsharmonische nach IEC 61000-4-30 Ed. 3 Class A - bis 50.            |       | x          | x     | x      |
| Spannungsharmonische Extremwerte 2. bis 50. (200ms RMS)                     |       | -          | х     | x      |
| Phasenwinkel der Spannungsharmonischen                                      |       | -          | x     | x      |
| Spannungsharmonische 200 Hz Frequenzbänder - 2 kHz bis 9 kHz                |       | -          | -     | x      |
| Stromharmonische 2. bis 50.                                                 |       | x          | х     | х      |
| Stromharmonische Extremwerte 2. bis 50. (200ms RMS)                         |       | -          | x     | х      |
| Stromharmonische 200 Hz Frequenzbänder 2 kHz bis 9 kHz                      |       | -          | -     | х      |
| Phasenwinkel der Stromharmonischen                                          |       | -          | x     | x      |
| Wirk Blind Scheinleistung und Phasenwinkel Harmonische                      |       | -          | x     | x      |
| THD U und I ; PWHD U und I ; PHC                                            | х     | x          | x     | x      |
| FFT Berechnung bis                                                          |       | - 10kHz    |       |        |
| Rundsteuersignal 100 Hz bis 3 kHz (200ms RMS Maximalwerte)                  |       |            | х     | х      |
| Frequenz, 10sec, Mittel- Minimal-, Maximalwert                              |       | x          | х     | х      |
| 10/15/30 Min Intervall Leistungswerte P, Q, S, D, cos phi, sin phi, tan phi |       | x          | х     | x      |
| Online Modus                                                                |       |            |       |        |
| Oszilloskopbild - Abtastfrequenz                                            |       | 20,46kHz   |       |        |
| Leistungsdreieck 3D für Wirk-, Blind, Schein- und Verzerrungsblindleistung  | х     | x          | x     | x      |
| Spannungs- und Stromharmonische                                             |       | x          | x     | x      |
| Zwischenharmonische Gruppen (U, I)                                          |       | x          | x     | x      |
| Spannungs Stromharmonische 200 Hz Frequenzbänder - 2 kHz bis 9 kHz          |       | -          | -     | x      |
| Richtung der Harmonischen und Phasenwinkel Stromharmonische                 |       | -          | x     | x      |
| Triggerfunktionen (Rec A / Rec B)                                           |       |            |       |        |
| Manueller Trigger über Taste                                                |       | x          | x     | x      |
| Effektivwert-Trigger Unterschreitung und Überschreitung (U, I)              |       | x          | x     | x      |
| Effektivwert-Trigger Sprung (U, I)                                          |       | x          | x     | x      |
| Frequenztrigger Unterschreitung, Überschreitung, Sprung                     |       | -          | x     | x      |
| Phasensprung-Trigger                                                        |       | -          | x     | x      |
| Hüllkurven-Trigger                                                          |       | -          | x     | x      |
| Intervall-Trigger                                                           |       | -          | x     | x      |
| Automatik-Trigger                                                           |       | -          | x     | x      |

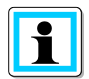

Mit einem Lizenzcode ist das nachträgliche Aufrüsten der PQ-Box 150 auf eine höhere Version möglich.

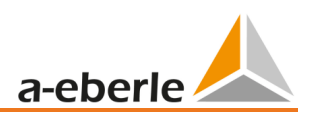

# 3.3 Technische Daten PQ-Box 150

| 4 Spannungseingänge                   | L1, L2, L3, N, E                                                        |
|---------------------------------------|-------------------------------------------------------------------------|
| Maximale Eingangsspannung:            | 565V AC/800V DC L-N<br>980V AC/1380V DC L-L                             |
| Eingangsimpedanz:                     | 10 ΜΩ                                                                   |
| 4 Stromeingänge (AC/DC):              | 1000 mV-Eingang für Ministromzangen und 330 mV für Rogowski Stromzangen |
| Eingangsimpedanz:                     | 10 kΩ                                                                   |
| Abtastrate:                           | 20,48 kHz                                                               |
| Synchronisation auf Grundschwingung:  | 45 Hz bis 65 Hz                                                         |
| Messintervalle:                       | frei einstellbar von<br>1 Sek. bis 30 Minuten                           |
| Datenspeicher                         | 4 GByte Standard (Industrie SD Karte)                                   |
| Mikro-SD Karte:                       | Optional bis 32 GByte                                                   |
| Schnittstellen:                       | USB 2.0                                                                 |
|                                       | TCP/IP 100Mbit                                                          |
| Zeitsynchronisation:                  | DCF77 oder GPS Funkuhr über RS232 (Sub-D)                               |
| Abmessungen:                          | 202 x 181 x 40 mm                                                       |
| Gewicht:                              | 1,0 kg                                                                  |
| Schutzart:                            | IP 65                                                                   |
| IEC 61000-4-30 (Ed. 3):               | Klasse A                                                                |
| Genauigkeit Spannungs-, Stromeingang: | < 0,1%                                                                  |
| Isolationskategorie:                  | CAT IV / 600V                                                           |
| Hochspannungsprüfung                  | Impuls Spannung = 12,8 kV                                               |
|                                       | 5 sec = 7,4 kV RMS                                                      |
| A/D Wandler:                          | 24 Bit                                                                  |
| Klimafestigkeit /                     | Funktion: -20°60°C                                                      |
| Temperatur:                           | Lagerung:-30°70°C                                                       |
| TFT-Farbdisplay:                      | 100 x 60 mm                                                             |
| Netzversorgung:                       | 15V / 0,58A DC                                                          |

### Wir regeln das

| Spannungsmessgröße       | Fehlergrenzen nach IEC 61000-4-30, Class A                                                |
|--------------------------|-------------------------------------------------------------------------------------------|
| Grundschwingung : r.m.s. | ±0.1% von Udin über 10% ~ 150% von Udin                                                   |
| Grundschwingung : Phase  | ± 0.15°<br>über 50% ~ 150% von Udin über fnom ±15%                                        |
| Harmonische 2 50         | ±5% der Anzeige über Um = 1% ~ 16% von Udin<br>±0.05% von Udin über Um < 1% von Udin      |
| Zwischenharmonische 249  | ±5% der Anzeige über Um = 1% ~ 16% von Udin<br>±0.05% von Udin über Um < 1% von Udin      |
| Frequenz                 | ± 5mHz über fnom ±15% (fnom = 50 Hz / 60 Hz)                                              |
| Flicker, Pst,Plt         | ±5% der Anzeige über 0.02% ~ 20% von ΔU / U                                               |
| Dip-Restspannung         | ±0.2% von Udin über 10% ~ 100% von Udin                                                   |
| Dip-Dauer                | ±20 ms über 10% ~ 100% von Udin                                                           |
| Swell-Restspannung       | ±0.2% von Udin über 100% ~ 150% von Udin                                                  |
| Swell-Dauer              | ±20 ms über 100% ~ 150% von Udin                                                          |
| Unterbrechungsdauer      | ±20 ms über 1% ~ 100% von Udin                                                            |
| Spannungsunsymmetrie     | ±0.15% über 1% ~ 5% der Anzeige                                                           |
| Rundsteuerspannung       | ±5% der Anzeige über Um = 3% ~ 15% von Udin<br>±0.15% von Udin über Um = 1% ~ 3% von Udin |

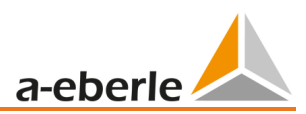

# 4. Externes Netzteil für PQ-Box 150

## 4.1 Anforderung an ein externes Netzteil

| Maximale Leistungsaufnahme inkl. Displaybe- | Ausgang Netzteil: |  |
|---------------------------------------------|-------------------|--|
| leuchtung PQ-Box 150                        | Spannung: 15V DC  |  |
|                                             | Strom: 0,58A      |  |

| $\Lambda$ | VORSICHT! | Überspannungsfestigkeit |
|-----------|-----------|-------------------------|
|-----------|-----------|-------------------------|

Um die Geräteschutzklasse sowie Überspannungsfestigkeit des Netzanalysators nicht zu reduzieren, müssen folgende Anforderungen von der externen Spannungsversorgung erfüllt werden. Sollten diese Angaben unterschritten werden, so ist hierdurch das komplette Gerät auf diese geringere Anforderung herabgesetzt.

| Schutzklasse                     | IP 65                                    |
|----------------------------------|------------------------------------------|
| Klimafestigkeit /<br>Temperatur: | Funktion: -20°60°C<br>Lagerung: -30°70°C |
| Überspannungs-<br>kategorie      | EN61010-1<br>600V / CAT IV               |
| Stoßspannung                     | 12kV 1,2/50 ysec                         |
| Wechselspannung                  | 7,4kV 5 sec                              |

Polarität der externen Spannungsversorgung mit 15V DC

$$\bigcirc -\bigcirc -\bigcirc -\bigcirc$$

## 4.2 Weitbereichsnetzteil AC/DC

Lieferumfang PQ Box 150:

- Weitbereichs AC/DC-Netzteil (111.7069)
- 2 Stk. Sicherheits-Stapelstecker (582.2037)
- Länderspezifischer Steckdosenadapter (582.0509)

Die PQ-Box 150 ist mit einem extrem robusten Weitbereichsnetzteil ausgerüstet.

Das Netzteil ist für die hohe Störfestigkeit von 600V CAT IV ausgelegt und erfüllt die Schutzklasse IP65.

Die PQ-Box kann über diesen Adapter direkt an der Messstelle mit Energie versorgt werden und benötigt keine separate Steckdose. Folgende Spannungsbereiche für die Netzversorgung sind möglich: 100V bis 440V AC oder 100V bis 300V DC. In den beiden Messleitungen sind Hochlastsicherungen eingebaut. Diese können vom Anwender getauscht werden.

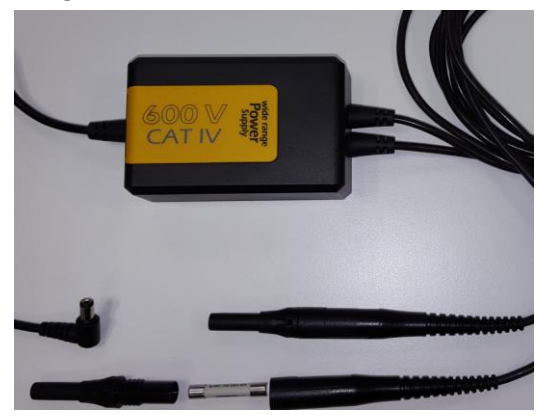

Im Sicherungsträger dürfen nur Sicherung 6,3mm x 32mm, 3 A F, mit einem Abschaltvermögen von 50kA verwendet werden. Es dürfen nur Sicherungen mit den identischen Daten eingesetzt werden.

Vorschlag: SIBA, Part.no. 7009463; 3AF

Über zwei kurze Adapterleitungen hat der Anwender die Möglichkeit das Weitbereichsnetzteil und die Spannungsmessleitungen des Netzanalysators auf eine Delfinklemme zu verbinden.

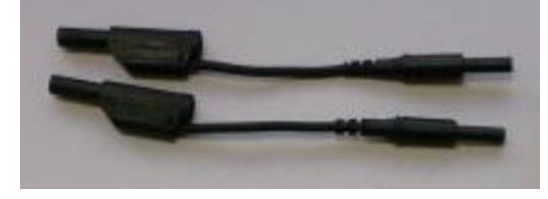

#### Universal-Adapter für die Steckdose

Um das Weitbereichsnetzteil auch an einer Steckdose anschließen zu können, ist im Lieferumfang der PQ-Box ein Universal-Adapter enthalten. Dieser enthält Adapter für alle gängigen Steckdosen weltweit.

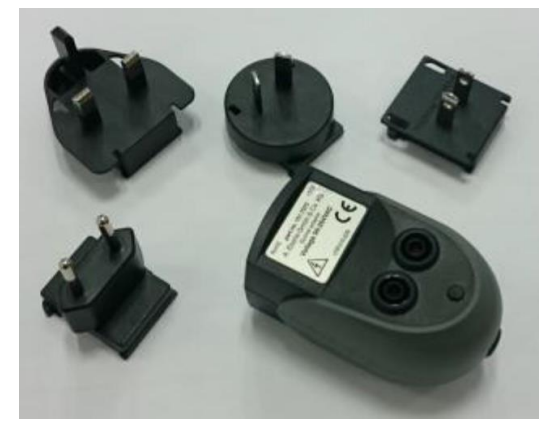

#### VORSICHT! Beschädigung Netzteil durch Unter- oder Überspannung

- <sup>1</sup> Gerät ausschließlich zwischen 100 und 440 V AC mit Spannung versorgen.
- 🥙 Gerät ausschließlich zwischen 100 und 300 V DC mit Spannung versorgen.
- <sup>™</sup> Versorgen Sie das Gerät nicht direkt von stark gestörten Spannungen.
- 酇 (z. B. am Frequenzumrichterausgang / Vorsicht bei hohen Taktfrequenzen)

Λ

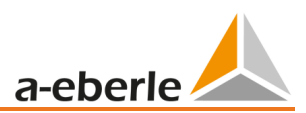

# 5. Zubehör Strommessung

### 5.1.1 Rogowskistromzangen

### **Rogowskistromzangenset 4~: Ident-Nr. 111.7001**

Durchmesser= 194mm; Spulenkörper Durchmesser= 9,9mm

### Rogowskistromzangenset 4~: Ident-Nr. 111.7006

Durchmesser= 290mm; Spulenkörper Durchmesser= 9,9mm

#### Modell 111.7001/6

| Modell                 | 111.7001 Pro Flex 3000 4~ | 111.7006 Pro Flex 6000 4~ |  |
|------------------------|---------------------------|---------------------------|--|
| Strombereich           | 3.000 A AC RMS            | 6.000 A AC RMS            |  |
| Messbereich            | 0-3300 A AC RMS           | 0-6.600 A AC RMS          |  |
| Ausgangsspannung       | 85 mV / 1000A             | 42,5 mV / 1000 A          |  |
| Frequenzbereich        | 10 Hz bis 20 kHz          | 10 Hz bis 20 kHz          |  |
| Typ Isolationsspannung | 600V AC / DC CAT IV       | 600 V AC / DC CAT IV      |  |
| Genauigkeit            |                           |                           |  |
| (20 °;50 Hz)           | <50 A/0,1 % v.E.          | <100 A/0,1 % v.E.         |  |
|                        | 50-3000 A/1,5 % v.M.      | 100-6000 A/1,5 % v.M.     |  |
| Winkelfehler           |                           |                           |  |
| (45-65 Hz)             | <50 A/2,5 °               | <100 A/2,5 °              |  |
|                        | 50-3000 A/1 °             | 100-6000 A/1 °            |  |
| Positionsgenauigkeit   |                           |                           |  |
|                        | <50 A/0,2 % v.E.          | <100 A/0,1 % v.E.         |  |
|                        | 50-3000 A/1,5 %v.M.       | 100-6000 A/1 %v.M.        |  |
| Länge Rogowski- Spule  | 610mm                     | 910mm                     |  |
| Anschlusskabellänge    | 2m                        | 2m                        |  |

#### Mini-Rogowskistromzangenset 4~: Ident-Nr. 111.7085

Messbereich: 500A RMS; Fehlergrenze: 1% Rogowskizangenkopf: Länge= 220mm; Durchmesser = 70 mm; Spulenkörper Durchmesser = 6 mm Frequenzbereich: 10Hz bis 50kHz Automatische Zangenfaktorerkennung Im Display erscheint der Faktor für die angeschlossene Stromzange.

Im Beispiel Faktor = 1

| <b>O =</b>      | 0d00:      | :00:00 3802M | B/3819MB |
|-----------------|------------|--------------|----------|
|                 |            |              |          |
| DCF             | nein       | Seriennummer | 1651-101 |
| Akku            | 32%        | BOOT-Version | 0.197    |
| Datum           | 24.01.2017 | MCU-Version  | 3.008    |
| Uhrzeit         | 15:17:07   | DSP-Version  | 4.015    |
| Zangenerkennung | 1          | Transienten  | 0.012    |
|                 |            | Lizenz       |          |

### 5.1.2 Stromzangen

Die Mu-Metall-Zangen sind speziell für Messungen an Sekundärwandlern in MS- oder HS-Netzen geeignet. Sie kombinieren eine sehr hohe Genauigkeit mit einem kleinen Winkelfehler.

### Mu-Metall Ministromzangen 3~: Ident-Nr. 111.7003

Messbereich: 10mA bis 20A

Frequenzbereich: 40Hz bis 20kHz

### Mu-Metall Ministromzangen 4~: Ident-Nr. 111.7015

| Messbereich            | 20A Messbereich         | 200A Messbereich     |  |
|------------------------|-------------------------|----------------------|--|
| Strombereich           | 23 A AC RMS             | 200 A AC RMS         |  |
| Messbereich            | 100 mA bis 23 A RMS     | 5 A bis 200 A RMS    |  |
| Ausgangsspannung       | 10 mV/A                 | 1 mV / A             |  |
| Frequenzbereich        | 40 Hz bis 20 kHz        | 40 Hz bis 20 kHz     |  |
| Typ Isolationsspannung | 600 V AC                | 600 V AC             |  |
| Genauigkeit            |                         |                      |  |
|                        | 100 mA- 10 A/1,5 % v.M. | 10-40 A/<2 % v.M.    |  |
|                        | 10-20 A/1 % v.M.        | 40-100 A/<1,5 % v.M. |  |
|                        | >20 A/1 % v.M.          | 100-200 A/<1 % v.M.  |  |
| Winkelfehler           |                         |                      |  |
|                        | 100 mA- 10 A/2°         | 10-40 A/<2 °         |  |
|                        | 10-20 A/2°              | 40-100 A/<1,5 °      |  |
|                        | >20 A/2°                | 100-200 A/<1 °       |  |

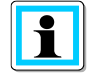

### 200 A Messbereich (111.7015)

<sup>™</sup>Verstellen des Stromwandlerfaktors auf x10 – Dieser Faktor wird von der PQ Box nicht automatisch erkannt da die Umschaltung in der Stromzangen geschieht.

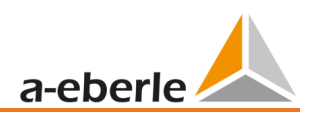

Mu-Metall Ministromzange 0...5A 1~: Ident-Nr. 111.7043

Strombereiche: 5mA bis 5AAC RMS Frequenzbereich: 40Hz bis 20kHz Freies Anschluss-Kabelset erforderlich

### AC/DC Stromzange 1~: Ident-Nr. 111.7099

AC/DC Hallsensorzangen Set. inkl. Netzteil und 2 Stk. 4mm Adapterstecker Strombereiche umschaltbar 60A/600A

| Messbereich            | AC/DC 40/60 A         | AC/DC 400/600 A          |  |
|------------------------|-----------------------|--------------------------|--|
| Strombereich           | 60 A DC 40A AC RMS    | 600 A DC 400A AC RMS     |  |
| Messbereich            | bis 60 A DC           | bis 600 A DC             |  |
| Ausgangsspannung       | 10 mV / A             | 1 mV / A                 |  |
| Frequenzbereich        | DC bis 10 kHz         | DC bis 10 kHz            |  |
| Typ Isolationsspannung |                       |                          |  |
| Genauigkeit            |                       |                          |  |
|                        | 0,5-40 A/<1,5 % +5 mV | 0,5-100 A/<1,5 % +1 mV   |  |
|                        | 40-60 A/1,5 %         | 100-400 A/<2 %           |  |
|                        |                       | 400-600 A(nur DC)/<2,5 % |  |
| Winkelfehler           |                       |                          |  |
|                        | 10-20 A/<3 °          | 10-300 A/<2,2 °          |  |
|                        | 20-40 A/<2,2 °        | 300-400 A/<1,5 °         |  |
|                        |                       |                          |  |

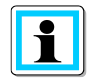

### 600 A Messbereich (AC/DC)

Verstellen des Stromwandlerfaktors auf x10

### 5.1.3 Zubehör Strommessung

### Freies Adapterkabelset für Zangen: Ident-Nr.: 111.7004

Freies Anschluss-Kabelset für 4 Stromzangen oder Shunt mit 4mm Sicherheitsbuchsen.

#### **VORSICHT!** Beschädigung des Geräts durch externe Stromzangen

- ♥ Vermeidung von Stromzangen mit A oder mA-Ausgang
- 🖑 Vermeidung von Eingangsspannungen der Stromeingänge über 30V gegen Erde

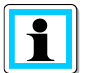

#### Stromwandlerfaktor

<sup>®</sup>Korrektur des Stromwandlerfaktors; die Grundeinstellung für das freie Anschlussset beträgt 1A/10mV

Beispiel: Externe Stromzange mit Übersetzungsfaktor 500A/0,5V ergiebt Faktor x10 für PQ Box

Strom-Shunt 2A: Ident-Nr.: 111.7055

Zum Erfassen von AC- und DC-Strömen. Strommessbereich = 2A / 200mV Ausgangsspannung

#### Stromzangen-Kabelverlängerung: Ident-Nr.: 111.7025

Verlängerungskabel 5m für Minizangen und Rogowskizangen mit Zangenerkennung

## 6. Bestimmungsgemäßer Einsatz

Das Produkt dient ausschließlich zur Messung und Bewertung von Spannungen und

Strömen. Die Stromeingänge sind nur für mV-Signale geeignet. Wenn das Gerät in einer nicht vom Hersteller festgelegten Weise benutzt wird kann der vom Gerät unterstützte Schutz beeinträchtigt werden.

- Sicherheitshinweise beachten
- 🂖 Sicherstellen, dass das Gerät nicht über den Bemessungsdaten betrieben wird

## 7. Beschreibung

Der Netzanalysator PQ-Box 150 ist für Analysen in Nieder-, Mittel- und Hochspannungsnetzen geeignet. Diese entsprechen allen Anforderungen der Messgerätenorm IEC61000-4-30 Ed. 3 der Klasse A. Funktionen:

→ Spannungsqualitätsmessungen nach EN50160, IEC61000-2-2 und IEC61000-2-4 für

Nieder- und Mittelspannungsnetze

- → Störschreiberfunktionen
- → Lastanalysen; Energiemessungen
- → Rundsteuersignalanalysen
- → Transientenanalyse

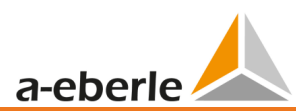

# 8. Hardware PQ-Box 150

### 8.1 PQ-Box 150 Hardware

### 8.1.1 Übersicht PQ-Box 150

### **Bild Geräteoberseite**

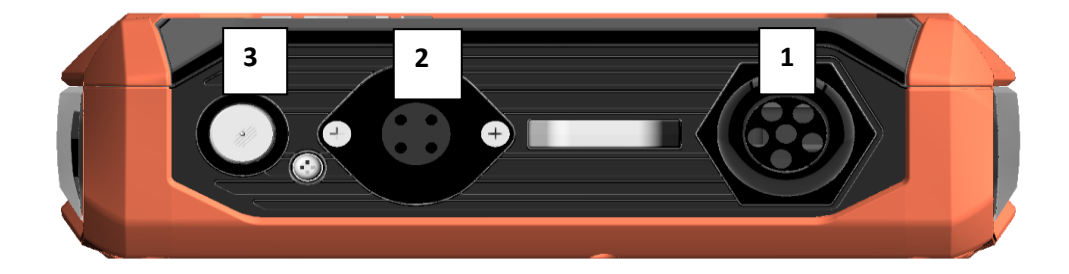

- 1) Spannungseingänge fest angeschlossen:
  - L1 (rot + Beschriftung L1)
  - L2 (rot + Beschriftung L2)
- L3 (rot + Beschriftung L3)
- N (blau + Beschriftung N)
- Messerde (grün + Beschriftung E)

| $\wedge$ | Gefahr! | Lebensgefahr durch Stromschlag!                                                                               |
|----------|---------|----------------------------------------------------------------------------------------------------|
|          |         | Die maximale Spannung der Messerde darf die Anforderung 600V CAT III bzw.<br>300V CAT IV nicht überschreiten. |
|          |         | Sicherstellen, dass das Gerät nicht über den Bemessungsdaten betrieben<br>wird                                |
|          |         |                                                                                                    |

**VORSICHT!**Beschädigung Messeingänge durch Überspannung\*\*Gerät nicht über maximaler DC Spannung von 800V DC anschließen.\*\*Gerät nicht über maximaler AC Spannung von 980V AC anschließen.

- 2) Stromzangenanschluss (Stecker 7- polig)
- 3) 15V DC Netzversorgung (<10W)

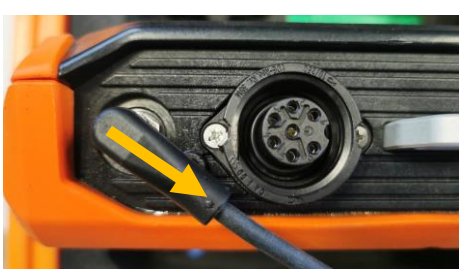

Winkel der DC Spannungsversorgung 45°

### Bild Gerätevorderseite – Tastenfeld

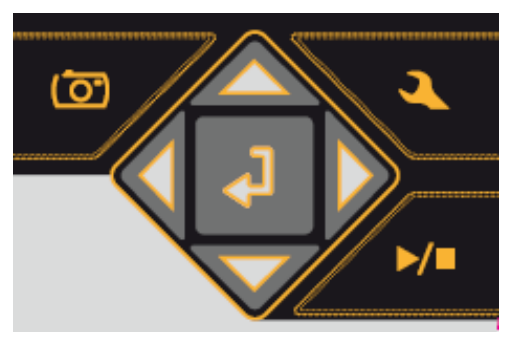

Image: Sequence of the sequence of the sequenc

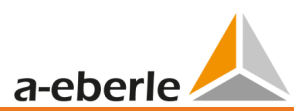

#### **Bild Geräteunterseite**

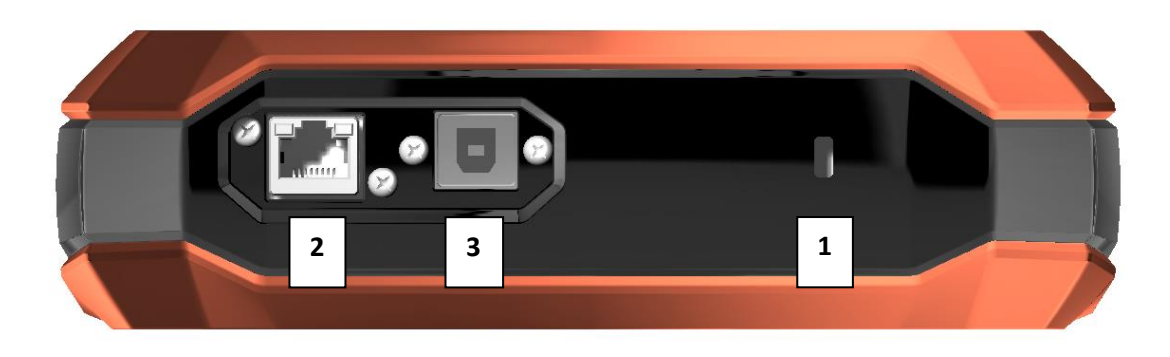

- 1) Kensington-Schloss
- 2) TCP/IP Schnittstelle
- 3) USB 2.0 Schnittstelle

#### **Bild Geräte Seitenansicht**

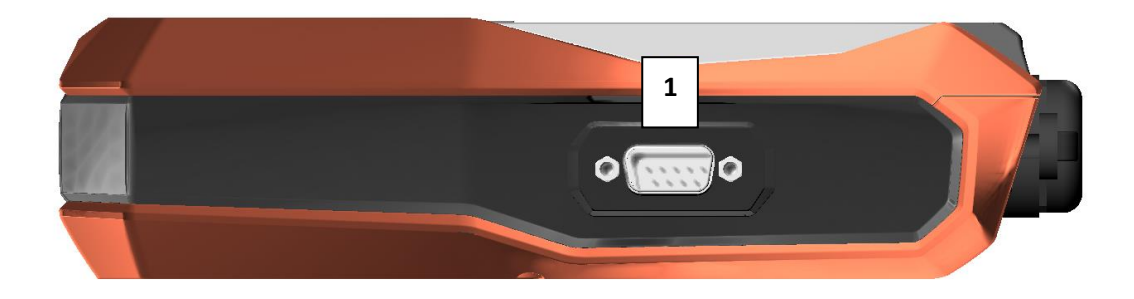

1) RS232 Schnittstelle – für Anschluss einer DCF77- oder GPS Funkuhr

### **Bild Geräterückseite**

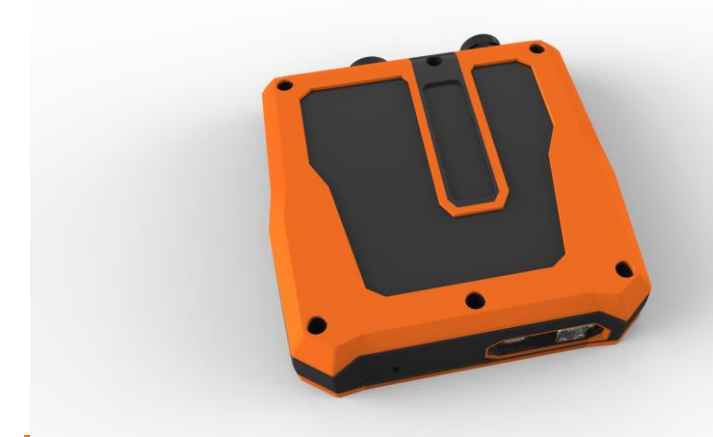

Unter dem Gehäusedeckel befindet sich ein Akkupack sowie ein Kartenfach für eine Miko-SD Karte (4 GByte bis 32 GByte)

Die Schrauben sind zu öffnen mit einem Torx (TX15) Schraubenschlüssel.

# 9. Akkumanagement und SD Karte

### 9.1 Micro SD Karte

Zum Wechsel der Micro-SD-Karte bitte folgendes beachten:

- Die PQ-Box 150 unterstützt Micro-SD Karten bis zu einer Größe von maximal 32 GB.
- Wir empfehlen Ihnen die Benutzung einer Industriellen Micro-SD Karte, um den Temperaturbereich von -20°C bis +60°C der PQ-Box zu erreichen.

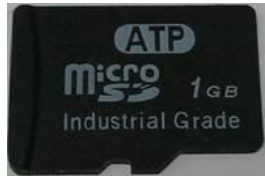

- Die Micro-SD Karte in den dafür vorgesehenen Schacht in korrekter Richtung einlegen. Die korrekte Richtung wird durch eine Einkerbung an der Micro-SD Karte vorgegeben.

### 9.2 Akkumanagement

Die PQ Box ist mit einem Lithium-Ionen Akku und einer intelligenten Ladeschaltung ausgerüstet. Ziel ist eine lange Lebensdauer des Akkus zu erreichen. Bei 80% Kapazität kann die PQ-Box ca. 6 Std. ohne Netzversorgung betrieben werden.

Der Li-Io Akku wird erst auf 100% aufgeladen wenn die Schwelle (75%) unterschritten wird. Dies wirkt sich sehr positiv auf die Gesamtlebensdauer des LI – Akkus aus.

Alterung: Bei hoher Temperatur und vollem Akku entwickelt sich die Zell-Oxidation besonders schnell. Dieser Zustand kommt z. B. bei Notebooks häufig vor, wenn der Akku vollständig geladen ist und gleichzeitig das Gerät in Betrieb ist und warm wird. Hier würde der LI-Akku schnell altern. Der optimale Ladezustand liegt zwischen 50% und 80% bei Lagerung.

Der Akku

- Laden stoppt bei Überschreitung einer Akku-Temperatur von 50°C
- Laden beginnt nur bei Akku-Temperatur kleiner als 45°C
- Akku-Warnung bei Akku-Kapazität < 7%</li>
- Akku-Abschaltung bei Akku-Kapazität < 5%</li>

Akku Anzeige Display:

| Akku Stand >= 100% | > | vier grüne Balken  |
|--------------------|---|--------------------|
| Akku Stand >= 75%  | > | drei grüne Balken  |
| Akku Stand >= 40%  | > | zwei grüne Balken  |
| Akku Stand >= 20%  | > | ein roter Balken   |
| Akku Stand < 20%   | > | leeres Akku-Symbol |

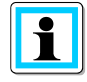

Wir empfehlen eine Lagerung des Akkus der PQ-Box bei 15 °C bei einem Ladestand von 60 % – dies ist ein Kompromiss zwischen beschleunigter Alterung und Selbstentladung. Der Akku der PQ-Box sollte aufgrund der natürlichen Selbstentladung etwa alle sechs Monate auf 55–75 % nachgeladen werden um eine langfristige Lebensdauer zu gewährleisten.

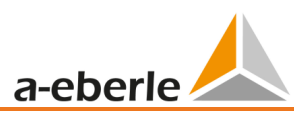

# 10. Netzanschluss PQ-Box 150

## 10.1 Direkter Anschluss am 3-phasigen Niederspannungsnetz

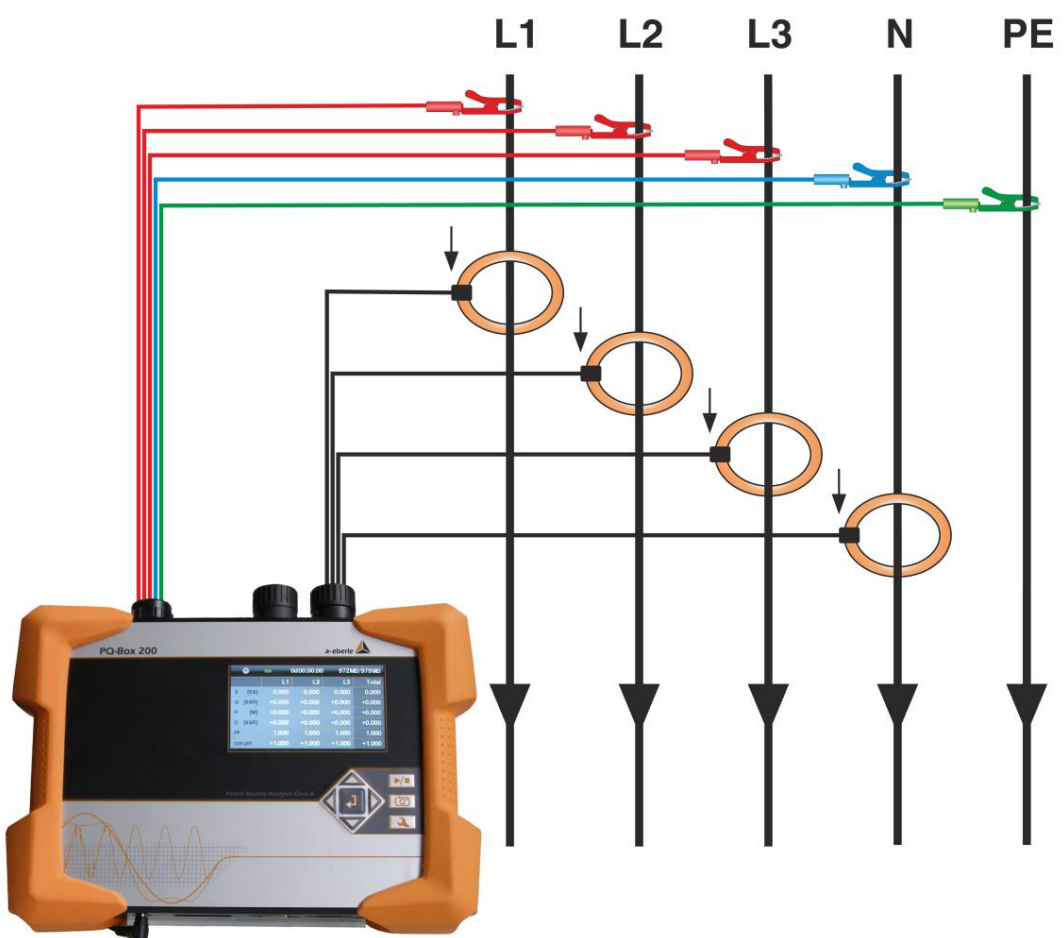

Anschluss in einem 3-phasigen 4 Leiter- Drehstromnetz

### Spannungsanschlüsse

- <sup>™</sup> Sicherstellen, dass bei jeder Messung Spannungsmessleitung PE angeschlossen ist.
- "Wenn kein PE Anschluss vorhanden, Anschlüsse E und N miteinander verbinden.
- \* Sicherstellen, dass Schaltungsart (4-Leiter) eingestellt ist. (Einstellung über Display oder Software)

# 10.2 Anschluss am 1- phasigen Niederspannungsnetz

Anschluss für 1- phasige Messungen

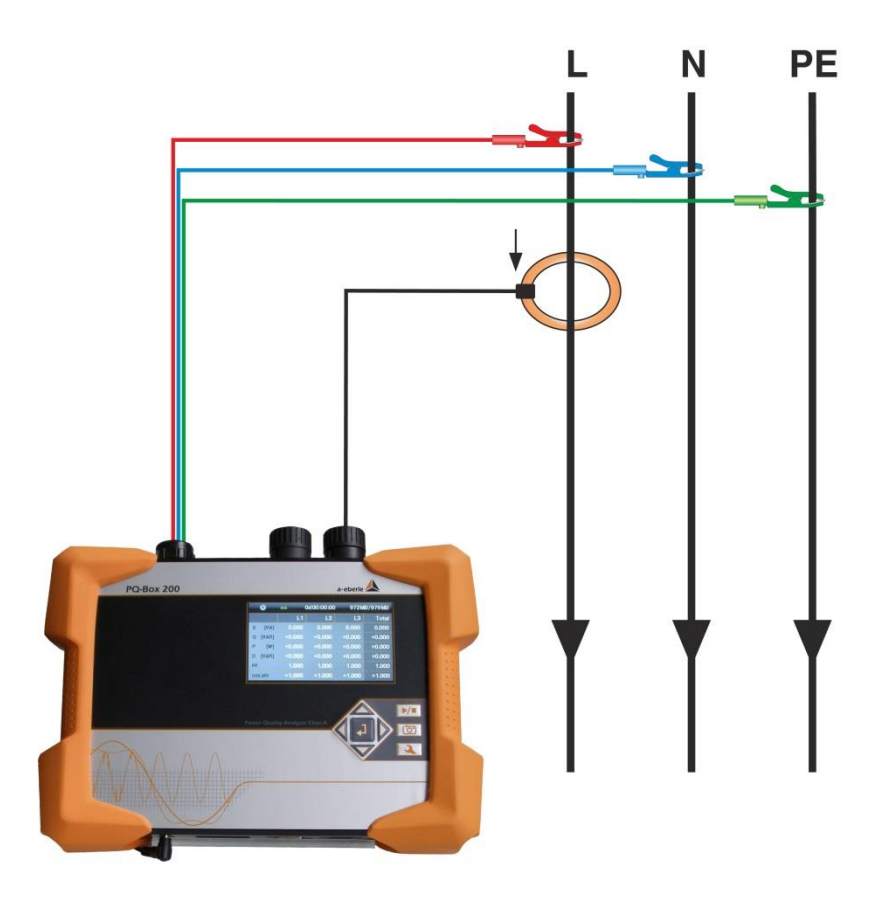

#### Spannungsanschlüsse

- <sup>♥</sup> Sicherstellen, dass bei jeder Messung Spannungsmessleitung E angeschlossen ist.
- "Wenn kein PE Anschluss vorhanden, Anschlüsse E und N miteinander verbinden.
- \* Sicherstellen, dass Schaltungsart (1-Leiter) eingestellt ist. (Einstellung über Display oder Software)
- 🂖 Spannungsmessleitungen und Stromzangen L2 und L3 müssen nicht angeschlossen werden.

## In der 1-phasigen Gerätekonfiguration werden folgende Messkanäle aufgezeichnet: Spannung L1-N; Spannung N-PE; Strom L1

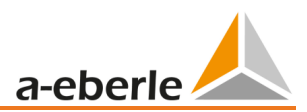

# 10.3 Anschluss an ein IT-Netz

Anschluss an ein isoliertes Niederspannungsnetz.

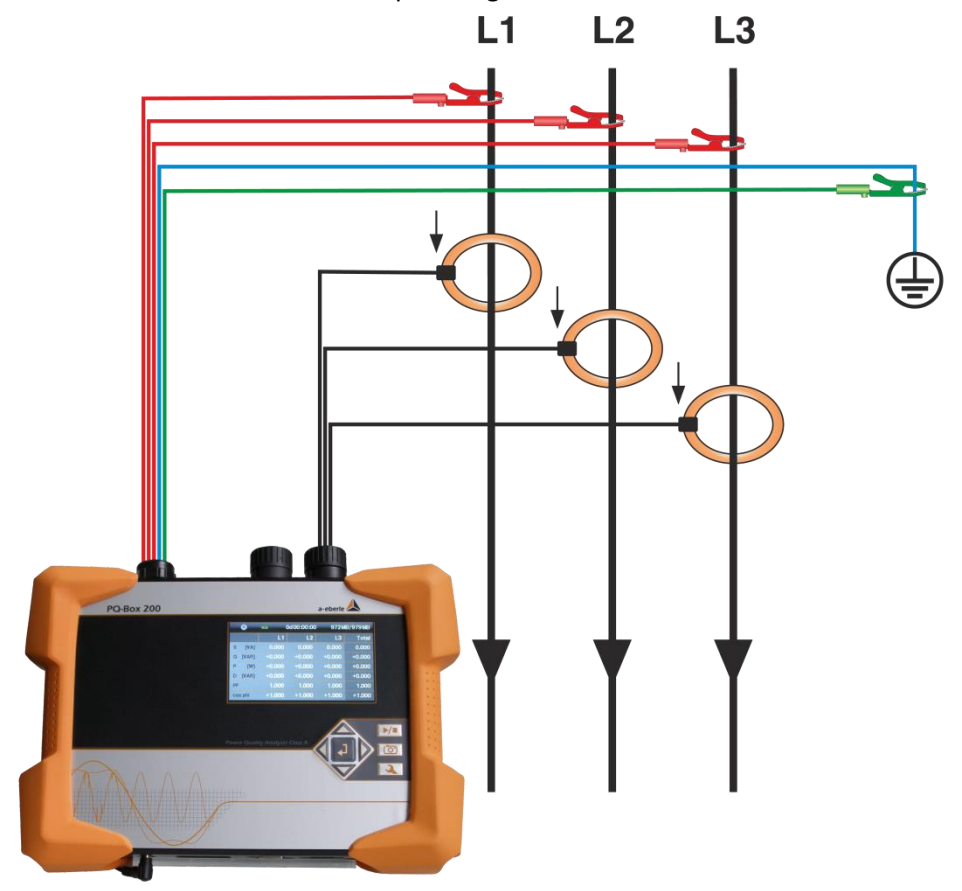

#### Spannungsanschlüsse

- <sup>®</sup> Anschlüsse E und N miteinander verbinden und an ein Erdpotential anschließen.
- <sup>®</sup> Sicherstellen, dass Schaltungsart (3-Leiter) eingestellt ist. (Einstellung über Display oder Software)

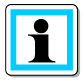

Die Eingangsimpedanz eines Messeinganges beträgt 10 MOhm.

Sollte die hochohmige Erdverbindung nicht gewünscht sein, so ist es auch möglich die Anschlüsse E und N miteinander zu verbinden und offen hängen zu lassen. Das Messgerät bildet so den Sternpunkt selbst.

Im 3-Leiter Netz werden die Kanäle U Sternpunkt gegen Erde und I Sternpunkt vom Messgerät berechnet. Der 4. Spannungs- und Stromkanal wird nicht aufgezeichnet.

## 10.4 Anschluss an Sekundärwandlern

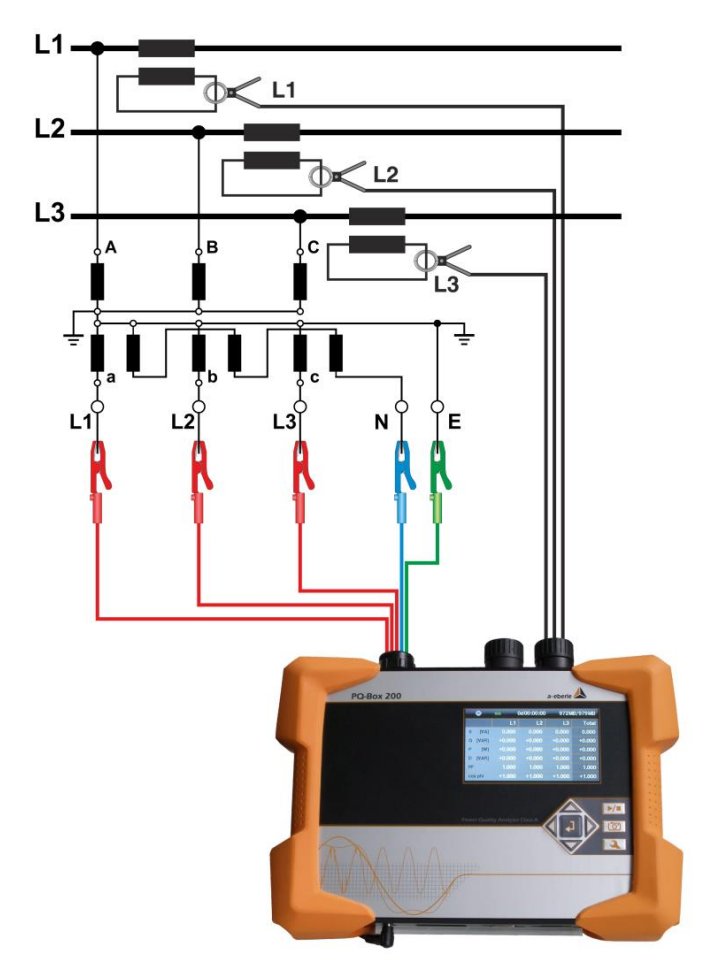

### Anschlüsse

- <sup>♥</sup> Sicherstellen, dass bei jeder Messung Spannungsmessleitung E angeschlossen ist.
- 💖 Wenn kein PE Anschluss vorhanden, Anschlüsse E und N verbinden.
- 🦻 Sicherstellen, dass Schaltungsart (3-Leiter) eingestellt ist. (Einstellung über Display oder Software)
- Spannungswanderfaktor einstellen
- Nennspannung der Leiter-Leiter Spannung eingeben
- Stromwanderfaktor einstellen

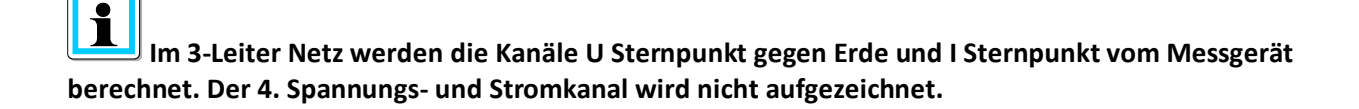

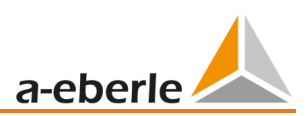

## 10.5 Besondere Schaltungsarten

Konfigurationen wie V-Schaltung oder Aron-Schaltung können parametriert werden.

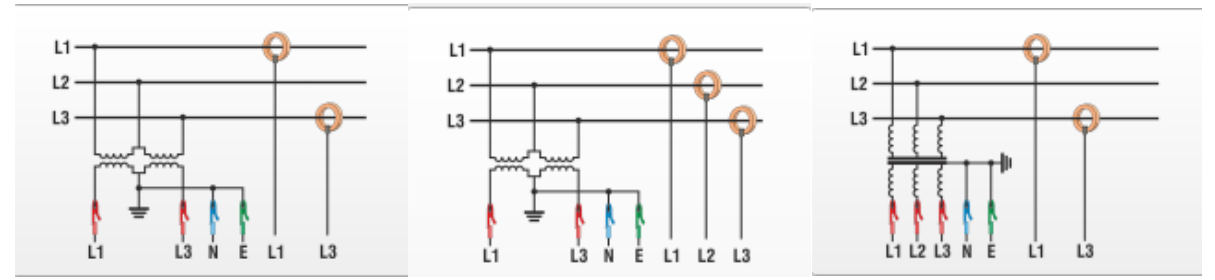

V-Schaltung (Parametrierung über die Auswertesoftware oder Gerätesetup) Aron-Schaltung (Parametrierung über die Auswertesoftware oder Gerätesetup)

### **Isolierte Netze**

### Anschlüsse

🂖 Spannungsmessleitung E und N auf Erde anschließen

Wenn dies in der Anlage Aufgrund einer Isolationsüberwachung nicht erwünscht ist, können die Anschlüsse E und N miteinander verbunden werden und frei ohne Anschluss bleiben.

- Sicherstellen, dass Schaltungsart (3-Leiter) eingestellt ist.
- Spannungswanderfaktor einstellen
- 💖 Nennspannung der Leiter-Leiter Spannung eingeben
- Stromwanderverfaktor einstellen

#### Display 11.

💖 Durch Drücken der rechts und links Tasten im Steuerkreuz

Displays.

### **Display Seite 1**

| 1       | 2      | 3          |        | 4        |
|---------|--------|------------|--------|----------|
| •       |        | 00:00:00b0 | 944N   | 1B/956MB |
|         | L1     | L2         | L3     | Total    |
| U [kV]  | 1.331  | 0.000      | 0.000  |          |
| I [A]   | 0.000  | 0.000      | 0.000  | 0.000    |
|         |        |            |        |          |
| P [W]   | +0.000 | +0.000     | +0.000 | +0.000   |
| Phi [°] | +0.000 | +0.000     | +0.000 |          |
| F [Hz]  | 0.000  |            |        |          |

- 1) Aufzeichnung "Ein" wird durch rotes Blinklicht 🥯 gekennzeichnet
- 2) Aktuelle Ladezustand Akku

Akku Stand >= 100% --> vier grüne Balken Akku Stand >= 75% --> drei grüne Balken Akku Stand >= 40% --> zwei grüne Balken Akku Stand >= 20% --> ein roter Balken Akku Stand < 20% --> leeres Akku-Symbol

- 3) Aktuelle Aufzeichnungsdauer
- 4) Freier Speicher für Aufzeichnung / Größe SD-Karte

Um den Benutzer auf evtl. Fehlanschlüsse aufmerksam zu machen, wie z.B. eine falsche Richtung von Stromzangen, wird die Schriftfarbe gewechselt. Es werden negative Wirkleistungen P in roter Farbe angezeigt. Der Winkel Phi (°) wird im Bereich von -30° bis +60° in Weiß und außerhalb von diesem Bereich in Rot dargestellt.

### **Display Seite 2**

| 🔘 🕶 0d00:04:01        | 2332MB/3780MB |
|-----------------------|---------------|
| Rekorder              | Anzahl        |
| Oszilloskop Rekorder  | 3/4           |
| RMS Rekorder          | 2/2           |
| Rundsteuersignal      | 0/0           |
| PQ Ereignisse         | 174           |
| Transiente Ereignisse | 0/0           |
|                       |               |

→ Anzeige der Anzahl aller PQ-Ereignisse und Rekorder während der laufenden Messung

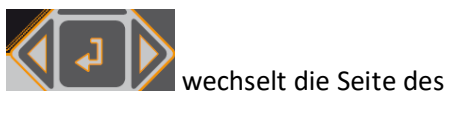

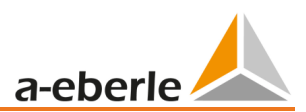

### **Display Seite 3**

|    | •     | <b>1</b> 20 | 0d00:00:00 | 944N   | /B/956MB |
|----|-------|-------------|------------|--------|----------|
|    |       | L1          | L2         | L3     | Total    |
| s  | [VA]  | 0.000       | 0.000      | 0.000  | 0.000    |
| Q  | [VAR] | +0.000      | +0.000     | +0.000 | +0.000   |
| Ρ  | [W]   | +0.000      | +0.000     | +0.000 | +0.000   |
| D  | [VAR] | +0.000      | +0.000     | +0.000 | +0.000   |
| PF |       | 1.000       | 1.000      | 1.000  | 1.000    |
| co | s phi | +1.000      | +1.000     | +1.000 | +1.000   |

→ Anzeige der Schein-, Wirk- und Blindleistung mit Vorzeichen (einzelne Phasen und Summenleistung)

### **Display Seite 4**

| •         | 0d00:00:00 |       | 944N  | 1B/956MB |
|-----------|------------|-------|-------|----------|
|           | L1         | L2    | L3    | N        |
| THD [k%]  | 2.408      | 0.000 | 0.000 | 0.000    |
| THD I [%] | 0.000      | 0.000 | 0.000 | 0.000    |
|           | L12        | L23   | L31   |          |
| U [kV]    | 1.337      | 0.000 | 1.337 |          |
| Ep [Wh]   | -0.000     | 0.000 | 0.000 | -0.000   |
| Eq[VARh]  | 0.000      | 0.000 | 0.000 | 0.000    |

→ Anzeige des THD von Spannung und Strom (einzelne Phasen, Neutralleiter)

 $\rightarrow$  Anzeige der Leiter-Leiter Spannungen

 $\rightarrow$  In den letzten beiden Zeilen werden die Wirk- und Blindenergie ab dem Start der Messung angezeigt.

### **Display Seite 5**

| 0 🚥             | 0d00:      | 00:00 3802ME | B/3819MB |
|-----------------|------------|--------------|----------|
|                 |            |              |          |
| DCF             | nein       | Seriennummer | 1651-101 |
| Akku            | 32%        | BOOT-Version | 0.197    |
| Datum           | 24.01.2017 | MCU-Version  | 3.008    |
| Uhrzeit         | 15:17:07   | DSP-Version  | 4.015    |
| Zangenerkennung | 1          | Transienten  | 0.012    |
|                 |            | Lizenz       | -        |

→ Anzeige von Datum, Uhrzeit, Geräteversion, aktuelle Firmwareversion und Zeitsynchronisation.

 $\rightarrow$  Nach erneutem Wechsel der Displayseiten, erscheint wieder Displayseite 1.

### Wir regeln das

### **Grafikdisplay PQ-Box**

Über das Steuerkreuz mit der Taste "oben" oder "unten" gelangt man in die Grafikbildschirme.

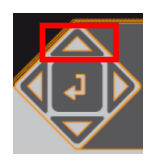

### Bildschirm 1: Phasendiagramm

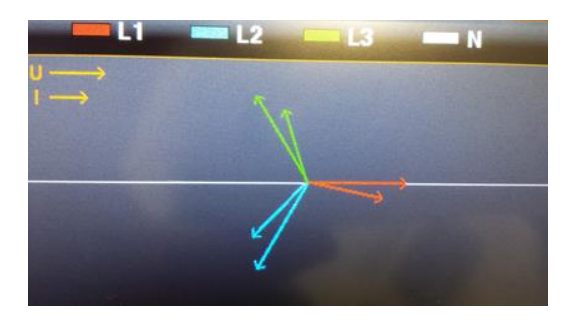

Durch blättern nach rechts oder links

erreicht man die Oszilloskopbildschirme.

### Bildschirm 2: Oszilloskopbild Spannungen und Ströme Bildschirm 3: Oszilloskopbild Spannungen Bildschirm 4: Oszilloskopbild Ströme

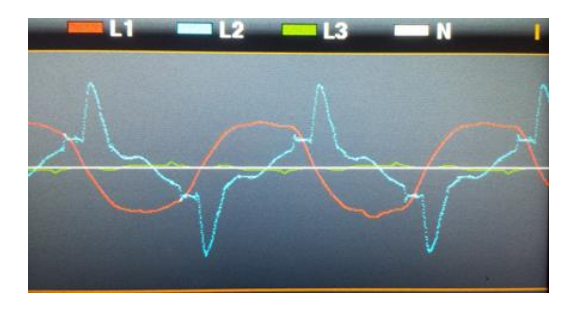

Mithilfe der "Enter" Taste im Steuerkreuz ist es möglich jederzeit wieder in die Übersichtsdarstellung der Messdaten zurückzukommen.

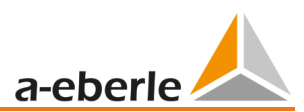

## 11.1 Messung starten

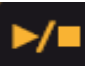

<sup>®</sup> Durch Drücken der Taste Messung starten bzw. stoppen.

- Aufzeichnung "Ein" wird durch rotes Blinklicht 🥯 gekennzeichnet

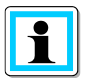

### Für eine positive Anzeige der Wirkleistung

Sicherstellen, dass die Pfeile der Stromzangen in Richtung Verbraucher zeigen.

## 11.2 Manueller Trigger

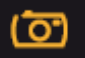

🖐 Durch Drücken der Taste 🔤 📰 manuellen Trigger auslösen.

- $\rightarrow$  Festhalten der aktuellen Spannungen und Ströme mit:
  - Oszilloskop-Rekorder
  - 10ms-RMS-Rekorder
  - Transienten mit der im Setup eingestellten Abtastrate (nur PQ-Box 200 mit Transientenkarte)

Die Rekorderlänge des manuellen Triggers ist von der eingestellten Rekorderkonfiguration im Setup der Software abhängig.

| Image: Odd00:04:0*       Rekorder       Oszilloskop Rekorder       RMS Rekorder       Rundsteuersignal       PQ Ereignisse       Transiente Ereignisse | 2332MB/3780MB<br>Anzahl<br>3/4<br>2/2<br>0/0<br>174<br>0/0 |  | Beispiel 3/4 bedeutet:<br>4 Störschriebe wurden getriggert, wobei<br>3 Störschriebe bereits auf der SD Karte<br>gespeichert wurden. |
|----------------------------------------------------------------------------------------------------|------------------------------------------------------------|--|----------------------------------------------------------------------------------------------------|
|----------------------------------------------------------------------------------------------------|------------------------------------------------------------|--|----------------------------------------------------------------------------------------------------|

- 1) Die Anzahl der Aufzeichnung des Oszilloskops erhöht sich um 1.
- 2) Die Anzahl der Aufzeichnung des Effektivwerts erhöht sich um 1.

3) Die Anzahl der Transienten Ereignisse erhöht sich um 1.

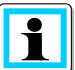

Der manuelle Trigger startet die Aufzeichnung sofort bei Betätigung der Taste.

Insbesondere bei kurzen Messungen mit vielen Triggern, bitte warten bis der Zählerstand der SD-Karte alle aufgezeichneten Rekorder aufgeholt hat.

Beispiel für Anwendung manueller Trigger:

Netzrückwirkungen eines Verbrauchers im Netz bewerten:

<sup>™</sup>Vor Start des Verbrauchers, manuellen Trigger betätigen.

<sup>®</sup>Nach Start des Verbrauchers, manuellen Trigger betätigen.

Es ist möglich, alle Bilder und das zugehörige Frequenzspektrum in der Software zu vergleichen. Die Bilder geben Aufschluss über den Verursacher der Netzrückwirkungen.

## 11.3 Zeitsynchronisation via RS232 Schnittstelle

 $\rightarrow$  RS232-Schnittstelle ist standardmäßig für den Anschluss eines DCF77- oder GPS-Empfänger vorgesehen.

- Automatische Synchronisation des Messgeräts nach Anschluss des Empfängers. Bei fehlender Synchronisation läuft die PQ-Box mit einer internen Quarzuhr.

- Eine erkannte externe Funkuhr wird im Gerätedisplay auf der 5. Bildschirmseite angezeigt.

## 11.4 Setup PQ-Box 150

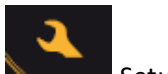

Durch Drücken der Taste Setup öffnen.

Ein weiteres betätigen dieser Taste verlässt das Setup Menü.

→ Displayseite wechselt auf Hauptmenü.

| Setup                  | <br>1 |
|------------------------|-------|
|                        |       |
| Parametrierung         |       |
| Einstellungen          |       |
| Ethernet Schnittstelle |       |
| USB-Datenträgermodus   |       |
|                        |       |
|                        |       |

- 1) Parameter der Netzdaten ändern (Messintervall, Nennspannung, Wandlerfaktoren)
- 2) Gerätegrundeinstellungen (Displaysprache, Datum, Uhrzeit)
- 3) TCP-IP Parameter einstellen
- 4) PQ-Box als USB Massenspeicher am PC anmelden (sehr schnelle Datenübertragung über USB Verbindung möglich)

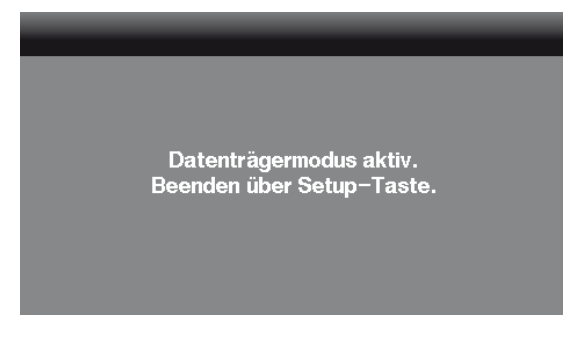

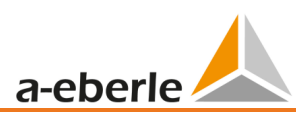

### Parametrierung Seite 1

| Setup   Parametrierung | _        | 12 |
|------------------------|----------|----|
|                        |          |    |
| Messinterval [sec]     | 1        |    |
| Netzform               | 4 Leiter |    |
| Nennspannung LL [V]    | 400      |    |
| Nennspannung LE [V]    | 230,940  |    |
| Spannungswandler L     | 1        |    |
| Spannungswandler N     | 10       |    |

- Messintervall frei einstellbar: 1s bis 30min (Grundeinstellung Intervall = 600sec) Einstellungen < 1 min sollten nur f
  ür kurze Messungen verwendet werden.</li>
- 2) Auswahl zwischen 1~; 3~ und 4~ Leiternetz.

In einem 1 Phasennetz werden nur die Eingangskanäle L1, N und Erde bewertet. In einem 3 Leiternetz werden alle Bewertungen der Normberichte aus den Leiter-Leiter Spannungen berechnet.

In einem 4 Leiternetz werden alle Bewertungen der Normberichte aus den Leiter- Erde Spannungen ermittelt.

Weitere Schaltungsarten sind: V-Schaltung für zwei Spannungswandler, Delta high leg und splitphase Netzwerk.

- 3) Nennspannung bezieht sich auf die vertraglich vereinbarte Leiter-Leiter Spannung. Sämtliche Rekorder beziehen sich prozentual auf diesen Wert.
- 4) Spannungswandler entspricht dem Verhältnis zwischen Primär- und Sekundärspannung.
- 🖐 blättern mit den Steuertasten rechts/links

### Parametrierung Seite 2

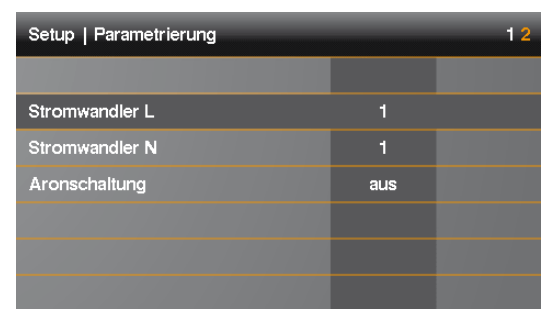

- 1) Stromwandler entspricht dem Verhältnis zwischen Primär- und Sekundärstrom.
- 2) Aronschaltung für 2-Stromwandler-Messung ein- und ausschalten

#### Wir regeln das

#### Parameter ändern

| Setup   Parametrierung |              | 12 |
|------------------------|--------------|----|
|                        |              |    |
| Messinterval           | <u>0</u> 001 |    |
| Nennspannung           | 400          |    |
| Spannungswandler L     | 1            |    |
| Spannungswandler N     | 1            |    |
| Stromwandler L         | 1            |    |
| Stromwandler N         | 1            |    |

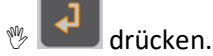

- → gewählter Parameter wechselt auf Farbe orange
- 🂖 Stelle auswählen mit dem Pfeilen links und rechts
- $\rightarrow$  mit den Pfeilen auf und ab kann der Wert nun verändert werden
- 🖐 💶 drücken um geänderten Wert zu übernehmen
- $\rightarrow$  neuer Wert erscheint im Menü

### Einstellungen Seite 1

| Setup   Einstellungen      |            |  |
|----------------------------|------------|--|
|                            |            |  |
| Sprache                    | Deutsch    |  |
| Datum                      | 28.09.2017 |  |
| Uhrzeit                    | 13:57      |  |
| Akku-Dauerbetrieb          | aus        |  |
| Speicherbegrenzung (680MB) | aktiv      |  |
| Schnittstellensperre       | aus        |  |

- 1) Displaysprache ändern
- 2) Datum ändern
- 3) Uhrzeit ändern
- 4) Akku Dauerbetrieb (Aktiv = Box schaltet nicht ab bei Beenden der Messung)
- 5) Speicherbegrenzung auf 680MB aktiv oder Speicherbegrenzung ausgeschaltet (siehe Speicherverwaltung)
- 6) Schnittstellen und Display über Passwort sperren (siehe Kapitel Passwortsperre)

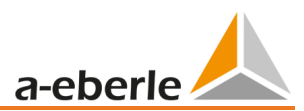

## 11.5 Tastensperre

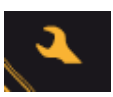

Setuptaste bei laufender Messung für >5sec gedrückt halten.

- $\rightarrow$  Tastensperre aktiv.
- \* Anschließend >5 sec gedrückt halten.
- $\rightarrow$  Tastensperre inaktiv.

Bei aktivierter Tastensperre ist es möglich, die Messwerte einzusehen.

Das Setupmenü und das Blättern der Bildschirme sind gesperrt.

## 11.6 Passwortschutz und Schnittstellensperre

Um die PQ-Box während einer Messung vor Fremdzugriff zu schützen verfügt das Gerät über eine Schnittstellensperre welche mit einem Passwort (PIN) geschützt ist. Die Schnittstellensperre kann im Menü Setup Einstellungen aktiviert werden und mit einem vierstelligen numerischen Passwort, eine PIN aus Kombinationen von 0000 bis 9999, versehen werden.

| Setup   Einstellungen      |            | 12 |
|----------------------------|------------|----|
|                            |            |    |
| Datum                      | 13.12.2016 |    |
| Uhrzeit                    | 08:58      |    |
| Akku-Dauerbetrieb          | aus        |    |
| Speicherbegrenzung (680MB) | aus        |    |
| Schnittstellensperre       | aktiv      |    |
| PIN ändern                 |            |    |

Die PIN (Werkseinstellung 0000) wird unter PIN ändern eingestellt.

| Setup   PIN ändern       | 1    |
|--------------------------|------|
|                          |      |
| alte PIN                 | ***  |
| neue PIN                 | **** |
| neue PIN, zweite Eingabe | **** |
|                          |      |
|                          |      |
|                          |      |

Ist die Schnittstellensperre aktiv, sperrt der Passwortschutz das Gerät automatisch eine Minute nach Start einer Messung. Über die Funktion der Tastensperre, siehe Beschreibung oben, kann das Gerät mit dem Passwortschutz auch manuell gesperrt werden. Im gesperrten Zustand sind die USB und Ethernet Schnittstellen deaktiviert sowie die Displayanzeige gesperrt.

### Wir regeln das

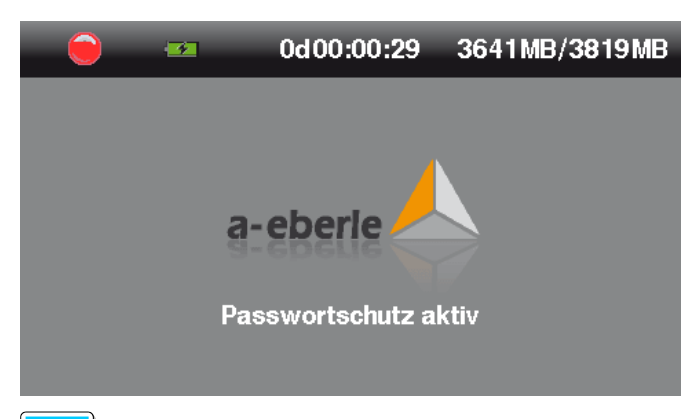

1

Im gesperrten Zustand kann das Gerät nur durch Eingabe der korrekten PIN entsperrt werden. Wird diese 11-mal falsch eingegeben, wird das Gerät dauerhaft gesperrt und muss an die A. Eberle Supportadresse geschickt werden.

## 11.7 Speicherverwaltung

Damit bei einem zu empfindlich oder falsch eingestellten Triggerpegel die Rekorderdaten nicht den kompletten Speicher füllen und somit die Langzeitaufzeichnung angehalten wird, limitiert die PQ Box am Anfang der Messung den maximalen verfügbaren Speicheranteil für alle Störschriebe. Wird diese Speichergröße erreicht, so ist dies im Display mit einem \* hinter der Anzahl der Störschriebe zu erkennen.

z.B. Anzeige: Oszilloskoprekorder = 1312\*

Ist die Speicherkarte zu 100% gefüllt, so erscheint im Display die Meldung **"Speicher voll"** und die Messung wird angehalten.

Das Speichermanagement kann in zwei Betriebsarten laufen, Speicherbegrenzung (680MB) aktiv / aus:

| Setup   Einstellungen      |            |
|----------------------------|------------|
|                            |            |
| Sprache                    | Deutsch    |
| Datum                      | 12.01.2012 |
| Uhrzeit                    | 02:01      |
| Akku-Dauerbetrieb          | aus        |
| Speicherbegrenzung (680MB) | aktiv      |
|                            |            |

Speicherbegrenzung (680MB) aus (Grundeinstellung PQ Box)

Eine Messung kann bis zur maximalen Größe der eingebauten Speicherkarte gefüllt werden. (bis maximal 32 GByte möglich).

Es werden jeweils Speicherblöcke von 3,41 GByte erzeugt.

Die Gesamtgröße alle Rekorder ist auf 1 GByte begrenzt in einem 3,41GByte File.

Achtung, diese Betriebsart benötigt zur Auswertung die WinPQ mobil SW mit 64bit

#### Speicherbegrenzung (680MB) aktiv

Ein Datenfile ist limitiert auf eine maximale Größe von 680Mbyte pro Messung. Ist die Datengröße erreicht so beginnt die PQ Box automatisch ein neues Messfile. Dies wird wiederholt bis die maximale Speichergröße der micro SD Karte erreicht ist (z.B.

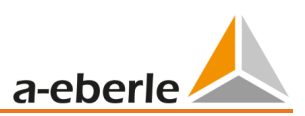

32GByte). Die einzelnen Messabschnitte können separat von der PQ-Box geladen werden.

Die Gesamtgröße alle Rekorder in einem 680MB File ist auf 300 MB begrenzt.

In der Auswertesoftware können bei Bedarf die einzelnen Teilmessungen zu einer Messdatei zusammengefügt werden. (Kapitel: Data Converter)

Limit Recorder

auto

- Auto: Das Gerät limitier die maximale Datengröße alle Rekorder wie oben beschrieben
- Aus: Das Limit ist deaktiviert. Alle Rekorder können den gesamten Gerätespeicher füllen.

### 11.7.1.1 Gerätespeicher manuell löschen

Über die Gerätetasten ist es möglich den Gerätespeicher der PQ-Box 150 und 200 zu löschen.

<sup>™</sup> Netzversorgung anschließen

<sup>♥</sup>Sobald A. Eberle erscheint die Entertaste betätigen.

→ Meldung erscheint im Display: "Bitte Starttaste betätigen um Gerätespeicher zu löschen"

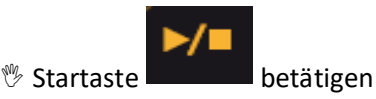

→ Gerätespeicher wird formatiert
→ PQ-Box startet

11.7.1.2 Speicherbedarf Messdaten

Speicherbedarf Langzeitmessdaten: Beispiel:

- Ein 1 sec Messintervall erzeugt ca. 33MB Daten pro Stunde
- Ein 10 min Messintervall erzeugt ca. 15MB Daten pro Woche

Ereignisse und Störschriebe müssen zu dieser Datenmenge noch hinzugerechnet werden. Die Datenmenge ist stark abhängig vom Auftreten dieser Ereignisse und den Triggereinstellungen des Messgerätes.

## 11.7.2 Dauerbetrieb ohne Netz über Akkuversorgung

Wird die Funktion "Akku-Dauerbetrieb" im Gerätemenü aktiv geschalten, so schaltet sich das Messgerät nach abziehen des Netzteiles nicht aus. Das Messgerät läuft so lange über Batterie (maximal ca. 6 Stunden) bis die Akkukapazität 5% erreicht hat. Man kann beliebig oft Messungen starten und stoppen. Bei 7% Kapazität, ca. 10 Minuten vor dem Abschalten erscheint eine Warnmeldung im Display.

Die PQ-Box 150 kann auch direkt ohne Netzversorgung gestartet werden.

♥ Startaste > 10 Sekunden betätigen

 $\rightarrow$  PQ-Box 150 startet ohne Netzversorgung über Akkubetrieb.

ightarrow PQ-Box 150 befindet sich nun im "Akku Dauerbetrieb"

Deaktivierung des Akkubetriebes über das Menü auf "aus" stellen.

Akku-Dauerbetrieb aus

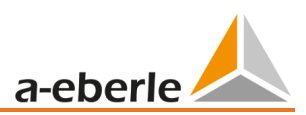

## 11.7.3 TCP/IP Adresse einstellen

Über den Menüpunkt "Ethernet Schnittstelle" gelangt man zur Parametrierung der IP Adresse.

| Setup                  | 1 |
|------------------------|---|
|                        |   |
| Parametrierung         |   |
| Einstellungen          |   |
| Ethernet Schnittstelle |   |
|                        |   |
|                        |   |
|                        |   |

Über den Netzwerk-Modus kann WLAN oder LAN eingestellt werden. Es kann immer nur eine der beiden Verbindungsarten aktiv sein.

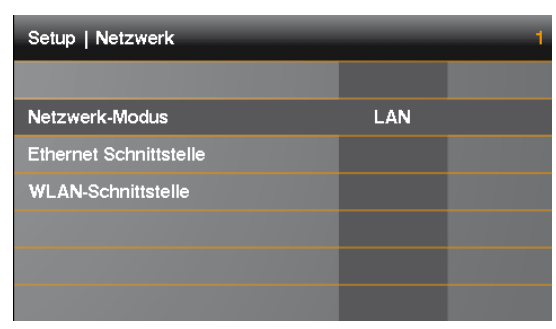

Das Beispiel zeigt die Grundeinstellung der PQ Box 150. Alle Parameter können über die Steuertasten geändert werden.

| Setup   Ethernet Schnittstelle |               |  |
|--------------------------------|---------------|--|
|                                |               |  |
| IP-Adresse                     | 192.168.56.94 |  |
| Subnetzmaske                   | 255.255.0.0   |  |
| Gateway                        | 192.168.0.8   |  |
| TCP-Port                       | 5001          |  |
|                                |               |  |
|                                |               |  |

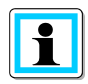

Zur Übernahme der geänderten Parameter muss das Gerät neu gestartet werden. Netzversorgung trennen.

## 11.7.4 WLAN Konfiguration (Option für PQ-Box 150)

Das Display zeigt die Grundeinstellung der WLAN Konfiguration mit den folgenden Parametern. IP-Adresse und Subnetzmaske des WLAN Moduls können über das Steuerkreuz eingestellt werden.

| Parameter    | Bedeutung                             |
|--------------|---------------------------------------|
| SSID         | Name der PQ-Box im Netzwerk           |
| WPA2-Key     | Passwort                              |
| IP-Adresse   | IP Adresse der PQ-Box                 |
| Subnetzmaske | Einschränkung des DHCP Adressbereichs |

| Configuración   WLAN interface |                     |
|--------------------------------|---------------------|
|                                |                     |
| SSID                           | PQBox200AP_9910-201 |
| WPA2-Key                       | 9910-201            |
| IP address                     | 192.168.2.4         |
| Subnet mask                    | 255.255.255.0       |
|                                |                     |
|                                |                     |

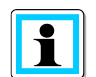

Im 4.Block der IP Adresse bitte den Adressbereich 2 bis 99 verwenden.

Verbindungsaufbau mit der WinPQ mobil Software oder PQ-Box App:

- Bei aktiviertem WLAN Modul wird die PQ-Box in den Drahtlosnetzwerkverbindungen unter ihrer SSID angezeigt.
- Für die Verbindungsaufnahme muss der WPA2-Key eingegeben werden. SSID und Passwort für eine WPA2-Verbindung stehen auf dem Typenschild des Netzanalysators. (Beispiel: "SSID: PQBox150AP\_1804-204", das Passwort wäre hier "1804-204")

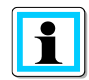

Der Verbindungsaufbau kann einige Sekunden dauern, da viele PCs zuerst versuchen eine Internetverbindung über die PQ-Box aufzubauen.

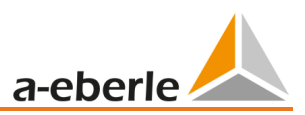

# 12. PQ-Box App

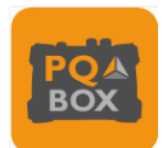

Über eine App für Android und IOS Betriebssysteme können alle PQ-Boxen mit integrierter WLAN/Wifi Schnittstelle kabellos bedient werden. Die App steht kostenfrei in Apple App Store sowie im Google Play Store zum Download zur Verfügung.

Es steht eine Vielzahl von Onlinebildschirmen zur Verfügung. Auch können alle Messgeräte über z.B. ein Smartphone sehr einfach parametriert werden. Eine detaillierte Parametrierung der PQ-Box (Triggergrenzen, Rundsteuersignalanalyse,...) ist nur über die WinPQ mobil Software möglich.

## 12.1 Verbindungsaufnahme PQ-Box

Die PQ-Box fungiert als WLAN Router. SSID und Passwort für eine WPA2-Verbindung stehen auf dem Typenschild des Netzanalysators. (Beispiel: "SSID: PQBox150AP\_1804-204", das Passwort wäre hier "1804-204")

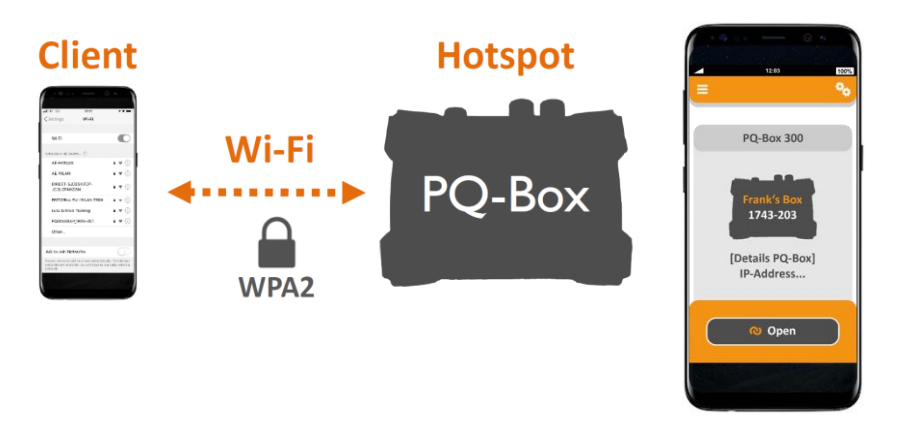

# 13. Wartung/Reinigung

### 13.1 Wartung

Dieses Gerät ist für Kunden wartungsfrei.

Die Ausnahme sind, der Akkupack, die Mikro-SD Karte, sowie die Sicherungen in dem Spannungsmessleitungen. Bitte beachten Sie die Sicherheitshinweise in dieser Bedienungsanleitung.

- Öffnen des Gehäusedeckels durch lösen der 6 Schrauben auf der Rückseite.
- Das Drehmoment für die Montage der acht Gehäuseschrauben beträgt ca. 120Ncm.

#### Bestellnummern Ersatzteile:

| SD Speicherkarte, 4GByte Industrie-Standard                | 900.9099-4 |
|------------------------------------------------------------|------------|
| Ersatz-Akkublock                                           | 570.0010   |
| Schmelzsicherung 500mA (FF); 30kA AC/DC – 1000V 6,3mmx32mm | 582.1058   |

| 🛕 Gefahr! | Lebensgefahr durch Stromschlag!                                         |  |
|-----------|-------------------------------------------------------------------------|--|
|           | 🖑 Gerät nicht öffnen.                                                   |  |
|           | Wartung des Geräts ausschließlich durch A-Eberle durchführen<br>lassen. |  |

Bei Servicefällen A-Eberle kontaktieren.

### Serviceadresse:

A. Eberle GmbH & Co. KG

Frankenstraße 160 D-90461 Nürnberg

### Reinigung von Beschriftungsfeldern

Verwenden Sie ein weiches, leicht angefeuchtetes und fusselfreies Tuch. Verwenden Sie keine Fensterreiniger, Haushaltsreiniger, Sprays, Lösungsmittel, alkoholhaltige Reiniger, Ammoniaklösungen oder Scheuermittel für die Reinigung.

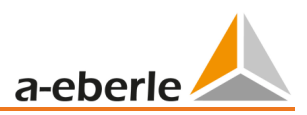

# 14. Kalibrierintervall

Wir empfehlen ein Kalibrierintervall von drei Jahren für den Netzanalysator PQ-Box 150, um die geforderte Genauigkeit der IEC61000-4-30 für Klasse A Messgeräte beizubehalten. Die Geräte werden im Hause der A. Eberle GmbH & Co. KG justiert und kalibriert.

# 15. Entsorgung

Zur Entsorgung des Geräts und des Zubehörs, alle Komponenten an A-Eberle senden.

# 16. Produktgewährleistung

A-Eberle gewährleistet, dass dieses Produkt für die Dauer von drei Jahren ab dem Kaufdatum frei von Material- und Fertigungsdefekten bleibt.

Für das Zubehör, Stromzangen und den Geräteakku gilt ein Zeitraum von einem Jahr.

Diese Gewährleistung gilt nicht für Schäden durch Unfälle, Missbrauch und abnormalen Betriebsbedingungen.

Um die Garantieleistung in Anspruch zu nehmen, kontaktieren Sie A-Eberle GmbH & Co KG in Nürnberg.

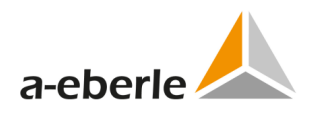

## A. Eberle GmbH & Co. KG

Frankenstraße 160 D-90461 Nürnberg

Tel.: +49 (0) 911 / 62 81 08-0 Fax: +49 (0) 911 / 62 81 08-99 E-Mail: info@a-eberle.de

http://www.a-eberle.de

Nr. 584.0840

Vers. PQ Box 150 - 26.08.2021 15:40:00